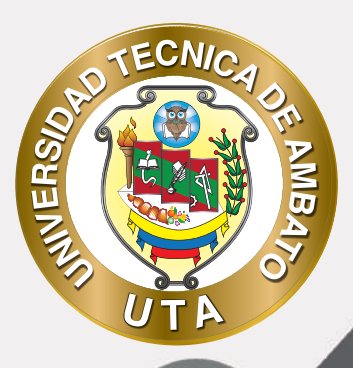

O'

# MANUAL DE USO Plataforma educativa Recurso url

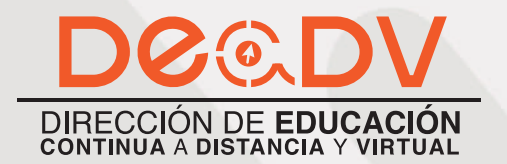

+ Información: deadv.uta.edu.ec

RANNAN ALA

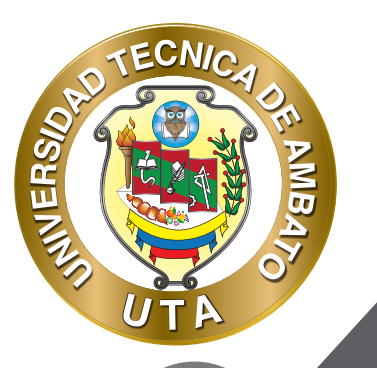

La tecnología por su rapidez de crecimiento e innovación ha venido transformando rápidamente las sociedades; el manual entre otras cosas pretende fomentar el uso práctico, desde lo útil y sencillo que resulta tenerlas como nuestro aliado en el día a día de nuestras actividades cotidianas, identificando la importancia de su utilización.

Es por esto que, la Universidad Técnica de Ambato consiente que los procesos de capacitación continua fortalecen, actualizan y perfeccionan tanto en el desarrollo personal, así como también, en el ámbito profesional.

En ese sentido la Dirección de Educación Continua a Distancia y Virtual (DEaDV) elaboró este material de apoyo enfocado al correcto uso de la Plataforma Educativa, dirigido a la planta docente titular y ocasional de la institución, el mismo que permitirá incentivar y desarrollar habilidades prácticas en el uso de las herramientas informáticas básicas para su crecimiento.

"Nunca consideres el estudio como una obligación, sino como una oportunidad para penetrar en el bello y maravilloso mundo del saber." Albert Einstein

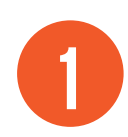

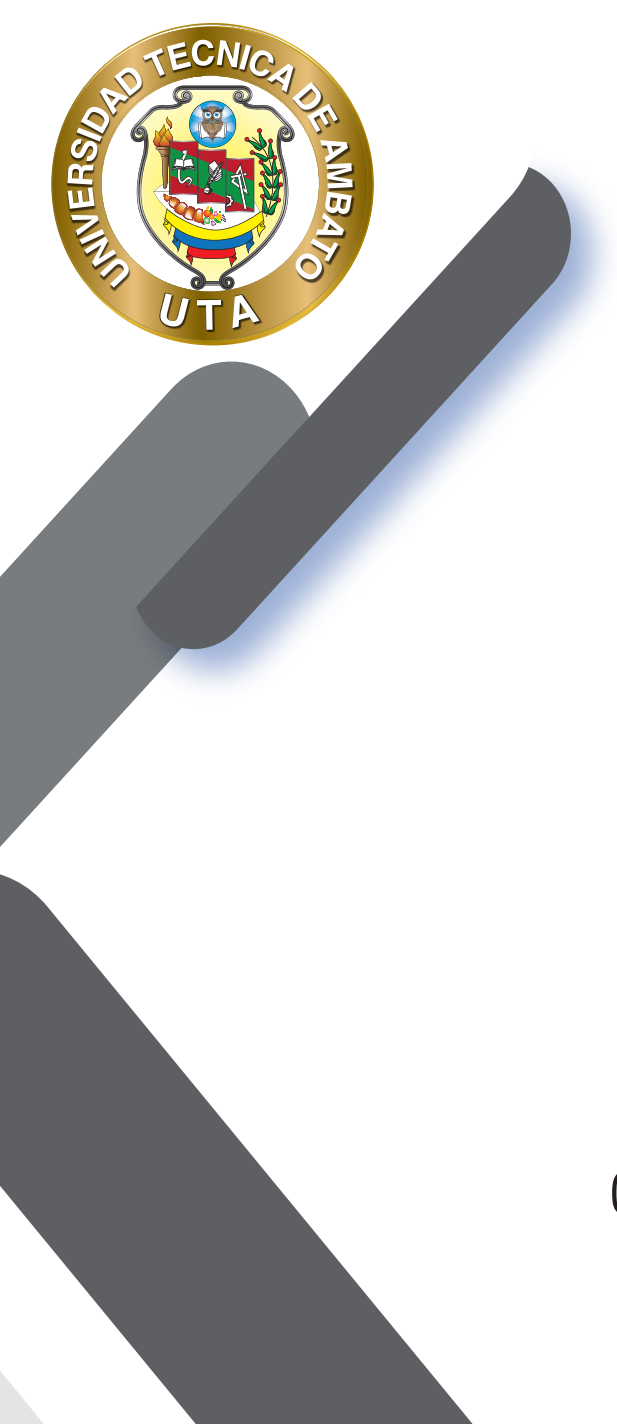

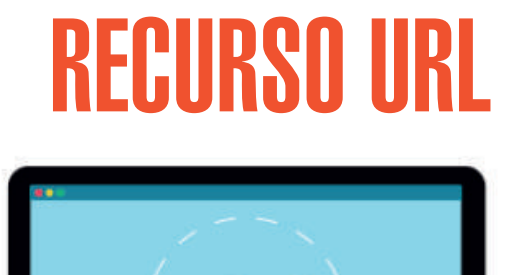

Este recurso permite enviar al alumno a cualquier lugar a través del navegador. Por ejemplo, se puede colocar enlaces de acceso a bibliotecas, videos, salas de videoconferencia y paginas web en general.

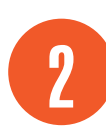

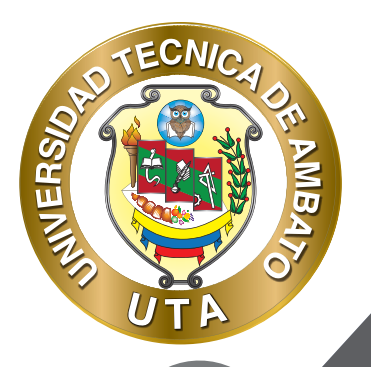

O

## PROCESO DE CREACIÓN DE UNA URL

## Activar el "Modo Edición" en el curso.

Para agregar una URL en un curso (aula virtual) hay que seguir los siguientes pasos:

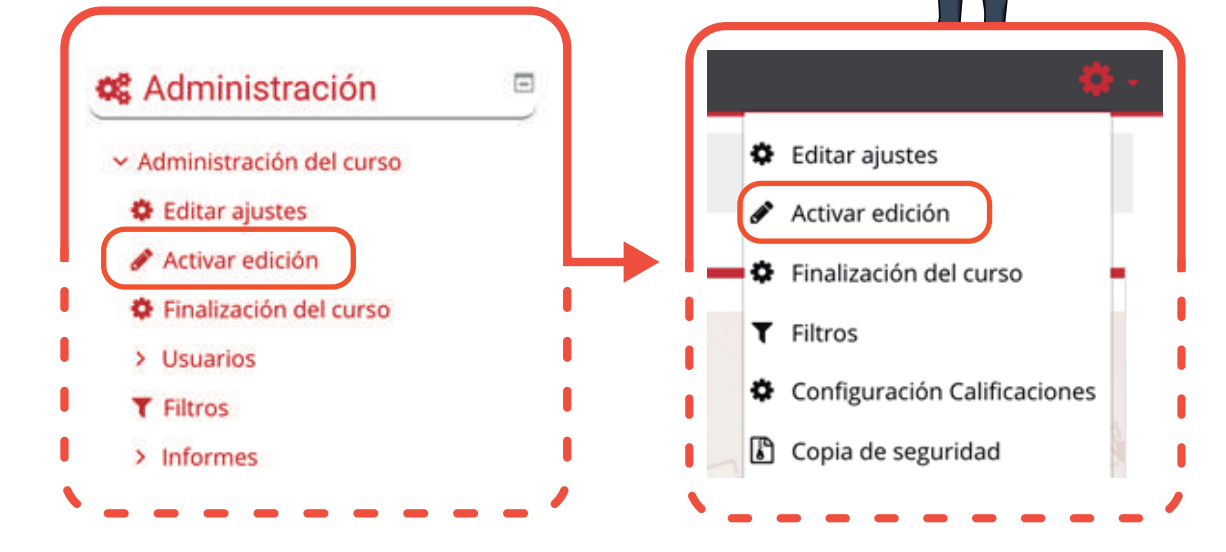

#### *"Añadir una actividad o un recurso"*

Al final de la sección del curso (por ejemplo: Informativo, Primer Parcial, Segundo Parcial, Unidad Uno, Unidad Dos, Cierre; esto variará de acuerdo con la plataforma que este utilizando), pulsar sobre "Añadir una actividad o un recurso" y seleccionar "URL".

## Añade una actividad o un recurso

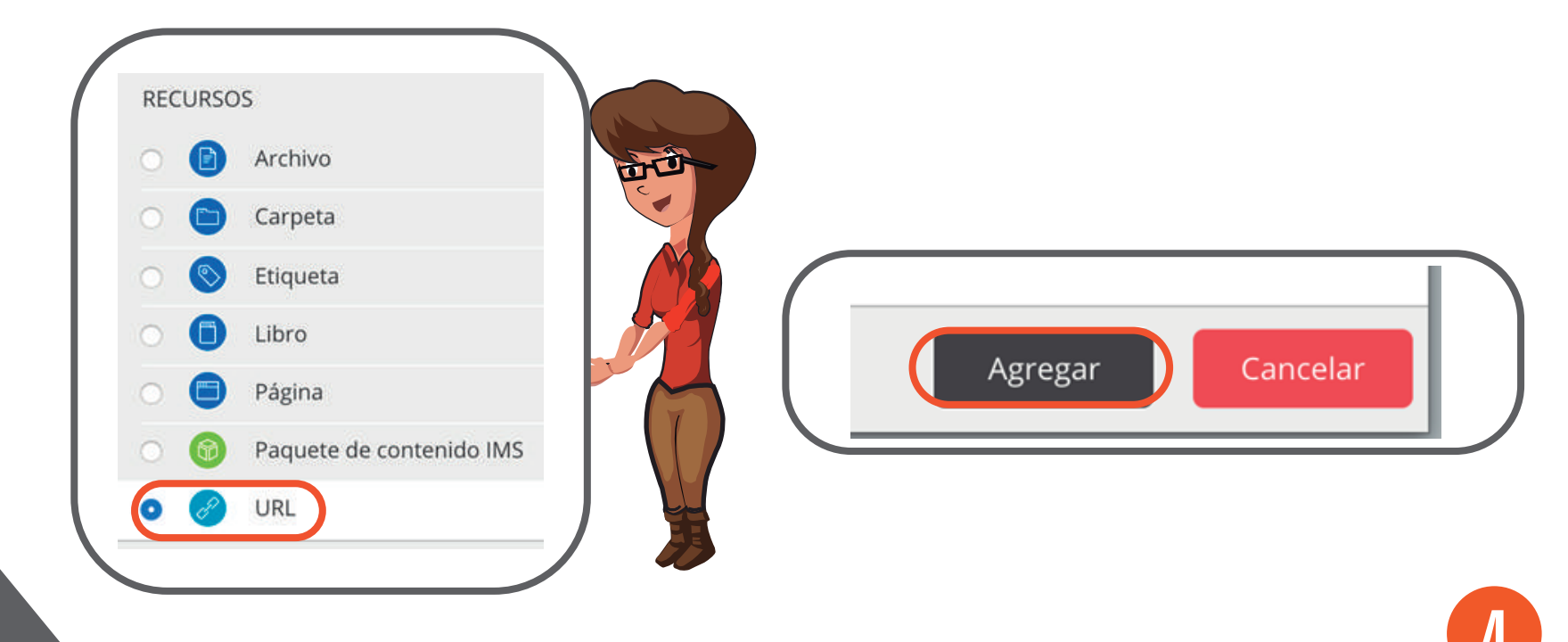

TECNIC

MB

INIVERSA

## "Configuración de los componentes "

Configuración de los componentes más importantes del recurso "URL". Los componentes por configurar se clasifican por apartados:

## GENERAL

ECN1/

NINERS

- Se introduce un "Nombre" representativo.
- Rellenar el campo "URL" externa" escribiendo la dirección web de la página a la que se quiere enlazar.
- Agregar una "Descripción" si es necesario.

- Habilitar "Muestra la descripción en la página del curso" para que la descripción anterior se muestre en la página del curso justo debajo del enlace a la actividad o recurso, caso contrario dejar deshabilitado.

| URL externa 0 | https://deadv.uta.edu.ec/                                                                   |  |  |  |  |  |  |
|---------------|---------------------------------------------------------------------------------------------|--|--|--|--|--|--|
|               | Seleccione un enlace                                                                        |  |  |  |  |  |  |
| Descripción   | 1 A - B I ⊞ ⊞ % S ⊠ ₽ 4 ₩ 2 H+                                                              |  |  |  |  |  |  |
|               | Este enlace le dirigirá a la videoconferencia en donde se hablará de las plataformas virtua |  |  |  |  |  |  |

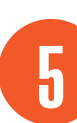

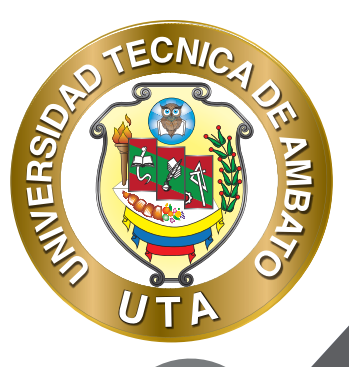

## **APARIENCIA**

- Elegir la manera en la que se va ha "Mostrar" la página web enlazada.

Automático. Se selecciona la opción predeterminada por la plataforma para visualizar la página web. Incrustar. Se abre la página junto al nombre y la descripción, si se seleccionan, dentro de la plataforma. Abrir. Se abre directamente en la página que se encuentra; en la misma ventana del navegador. En ventana emergente. Se muestra la página en una ventana nueva del navegador.

- Si es necesario seleccionar el ancho y la alto de la ventana emergente (esta opción esta disponible solo cuando se selección la opción "En ventana emergente").

- Habilitar "Mostrar la descripción de la URL" se desea que el link se muestre en la pagina del curso, junto con el nombre y descripción de la URL.

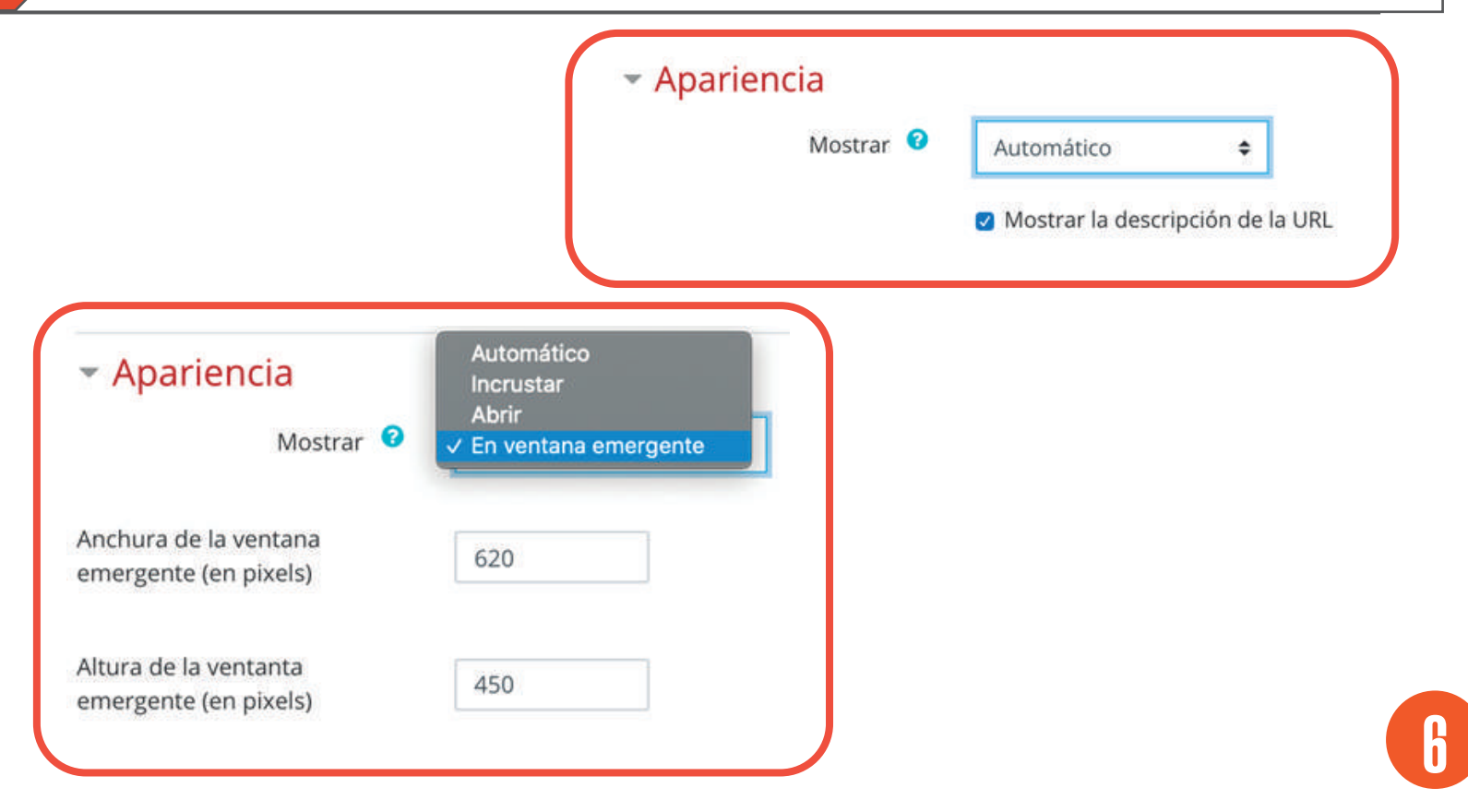

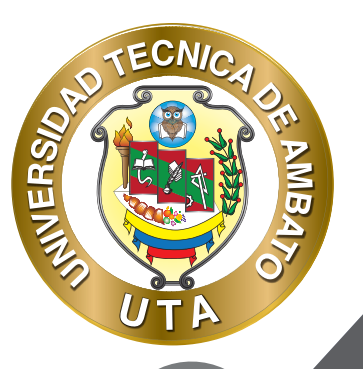

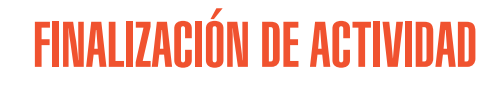

Permite controlar la finalización de la actividad de acuerdo con los siguientes componentes:

- Seleccionar el "Rastreo de Finalización"

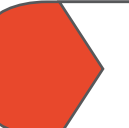

No indicar finalización de la actividad. Que desactivado la finalización de la actividad, es se puede seleccionar cuando sea un recurso etiqueta en donde se coloca solo información que no va a ser evaluable.

Los estudiantes pueden marca manualmente la actividad como completada. Permite que el estudiante marque la actividad como finalizada y además se puede agregar la fecha límite de finalización de la actividad.

Mostrar la actividad como completada cuando se cumplan las condiciones. La actividad se marcará como completada automáticamente cuando cumplan las condiciones, cada recurso o actividad de Moodle tiene diferentes condiciones, por ejemplo, "El estudiante debe ver esta actividad para finalizarla"; de igual manera se puede fijar una fecha de finalización de la actividad.

- Requerir ver. Son las condiciones para finalizar la actividad; aparece solo cuando de seleccione "Mostrar la actividad como completada cuando se cumplan las condiciones".

- Se espera finalizar en. Permite fijar la fecha límite de finalización de la tarea. Solo aparece cuando se selecciona un ítem diferente al de "No indicar finalización de la actividad".

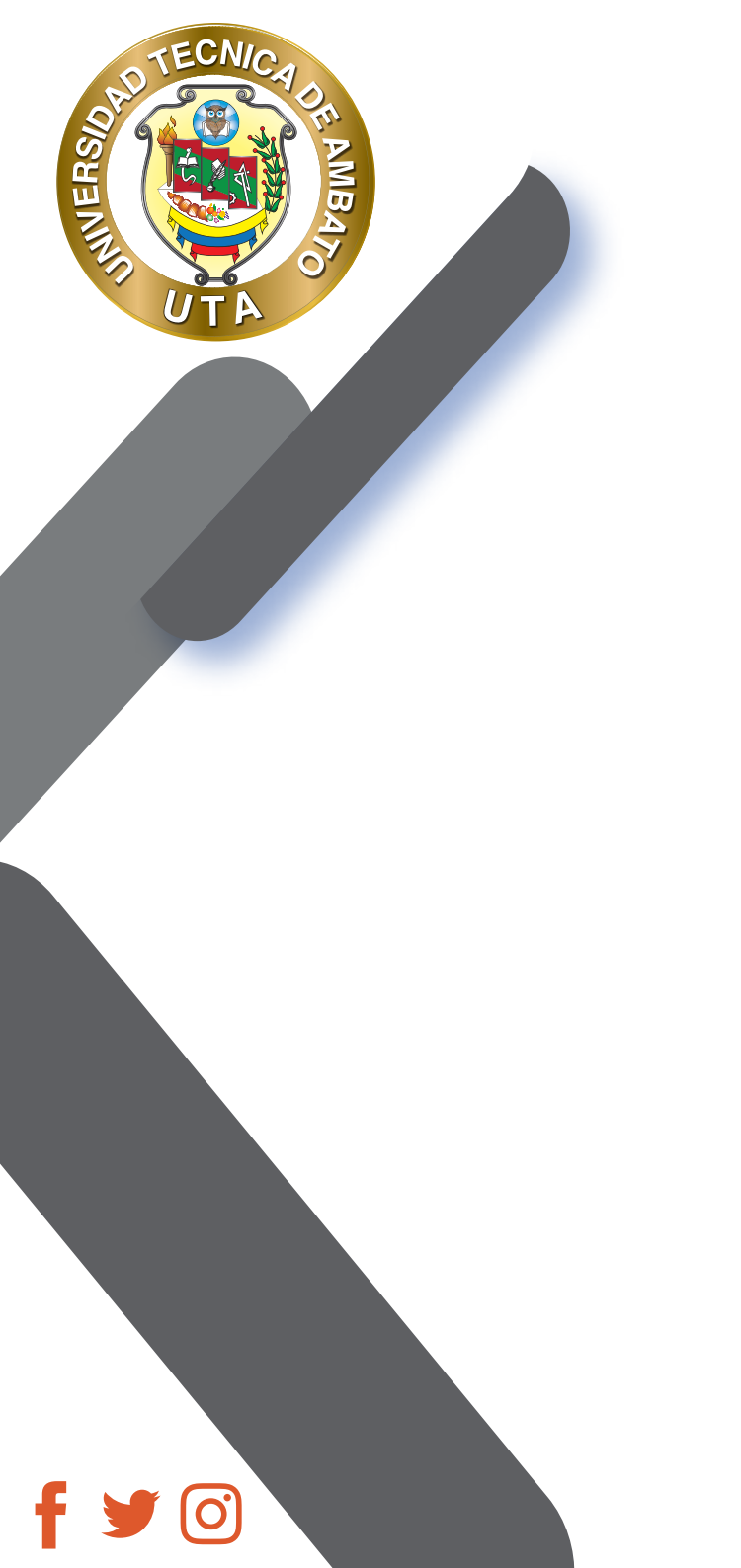

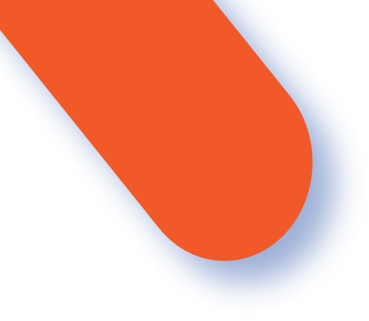

#### Finalización de actividad

| Rastreo de finalización             | 0      | No indicar finalización de la actividad                                  |                      |                     |                          |                         |         |               |  |  |
|-------------------------------------|--------|--------------------------------------------------------------------------|----------------------|---------------------|--------------------------|-------------------------|---------|---------------|--|--|
| <ul> <li>Finalización de</li> </ul> | activ  | idad                                                                     |                      |                     |                          |                         |         |               |  |  |
| Rastreo de finalización             | 0      | Los estudiantes pueden marcar manualmente la actividad como completada 🗢 |                      |                     |                          |                         |         |               |  |  |
| Se espera finalizar en              | 0      | 3 0                                                                      | abril                | ٥                   | 2020 🕈                   | 13 ¢                    | 11 •    | 🛗 🗆 Habilitar |  |  |
| <ul> <li>Finalización de</li> </ul> | activ  | idad                                                                     |                      |                     |                          |                         |         |               |  |  |
| Rastreo de finalización             | 0      | Mostrar la actividad como completada cuando se cumplan las condiciones   |                      |                     |                          |                         |         |               |  |  |
| Requerir ver                        |        | 🗹 El estu                                                                | idiante det          | oe ver es           | ta actividad             | para fina               | lizarla |               |  |  |
| Se espera finalizar en              | 0      | 3 ¢                                                                      | abril                | ٠                   | 2020 •                   | 13 •                    | 11 0    | 🛗 🗆 Habilitar |  |  |
|                                     | ''Guar | rdar ca                                                                  | mbios y              | regr                | esar al c                | urso "                  |         |               |  |  |
|                                     | /      | Pulsar<br>al curso                                                       | el botón<br>° o "Gua | "Guarda<br>ardar ca | ar cambios<br>ambios y r | s y regres<br>nostrar". | sar     |               |  |  |

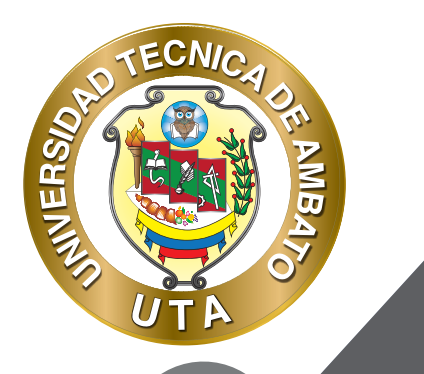

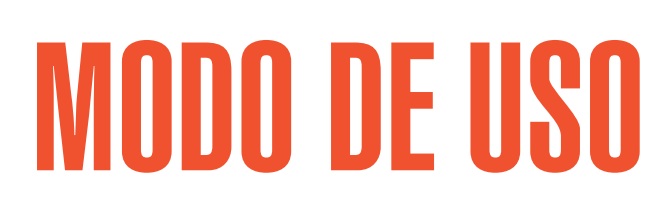

El estudiante podrá visualizar el nombre, la descripción y la finalización del recurso de acuerdo con la configuración previa:

### 🔗 Enlace a Videoconferencia

Este enlace le dirigirá a la videoconferencia en donde se hablará de las plataformas virtuales.

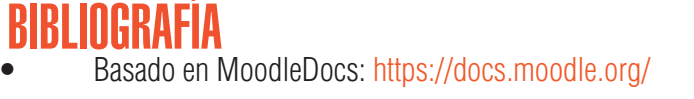

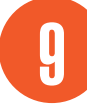

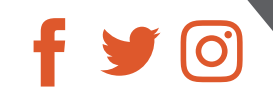

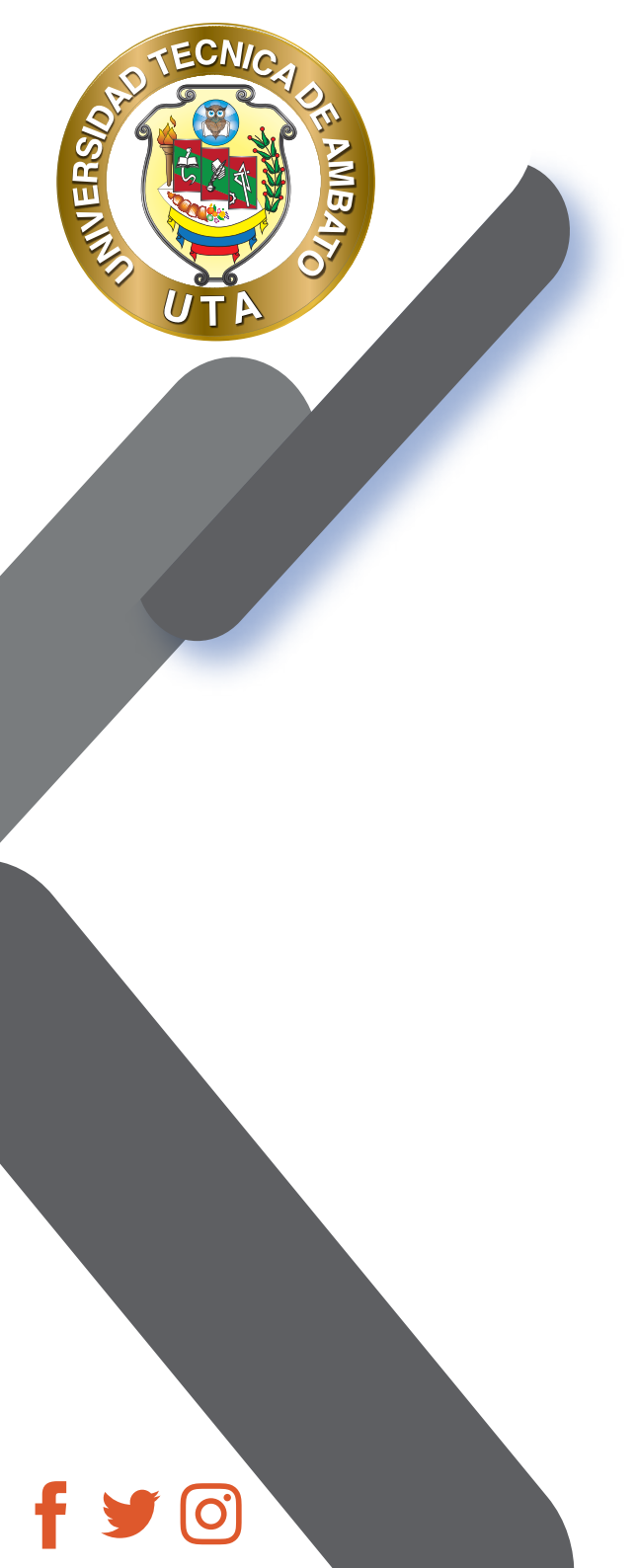

"La educación ayuda a la persona a aprender a ser lo que es capaz de ser" HESÍODO

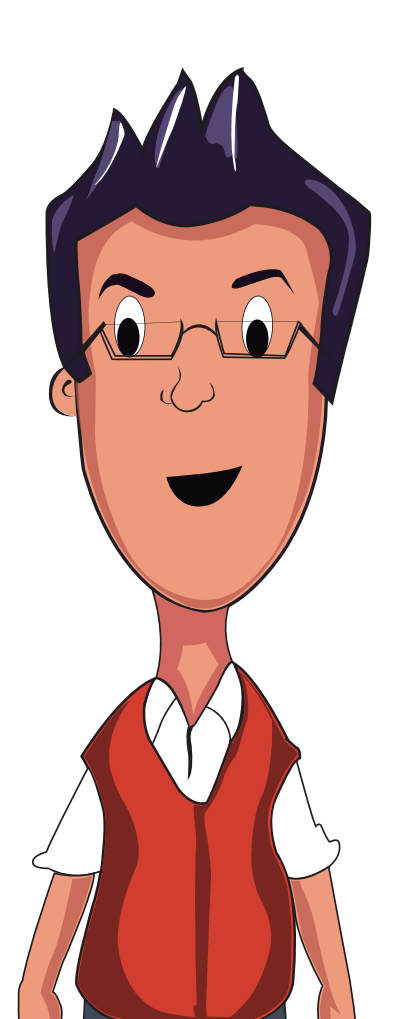

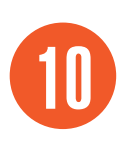

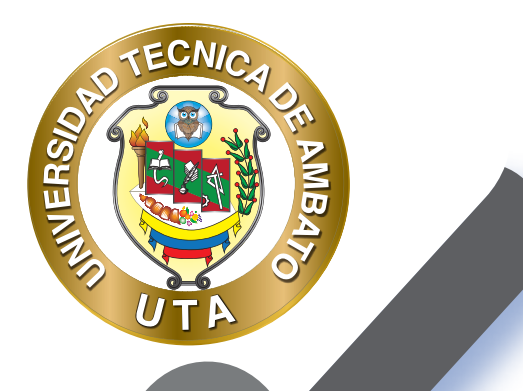

**(O)** 

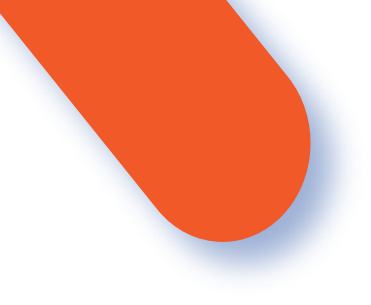

#### UNIVERSIDAD TÉCNICA DE AMBATO DIRECCIÓN DE EDUCACIÓN CONTINUA A DISTANCIA Y VIRTUAL Versión 02

Elaboración: Mg. Santiago Jara Moya

Diseño: Ing. David Chávez Pasquel Ing. Elizabeth Lalama Mélendez Aprobación: Ph.D Carlos Meléndez Tamayo

Primera Edición: Abril 2020 Ambato - Ecuador

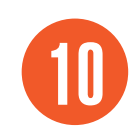

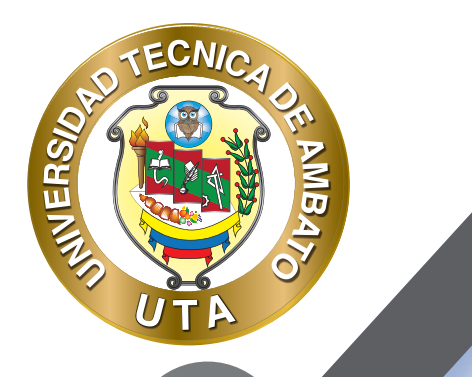

O

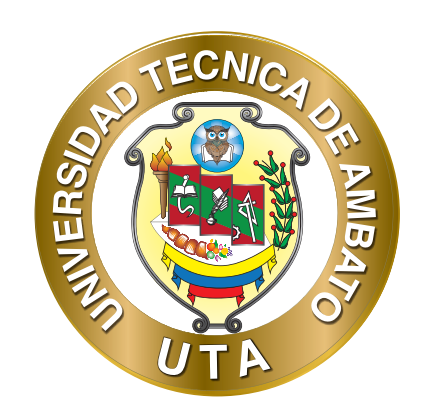

Dr. Galo Naranjo López, PhD **RECTOR** 

Dra. Mary Cruz, PhD VICERRECTORA ACADÉMICA PhD Elsa Hernández VICERRECTORA DE INVESTIGACIÓN, INNOVACIÓN Y VINCULACIÓN CON LA SOCIEDAD

Ing. Edisson Viera, MBA VICERRECTOR ADMINISTRATIVO

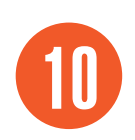